# CATV\_free\_Wi-Fiメール認証手順

(未加入者向け)

### 認証画面

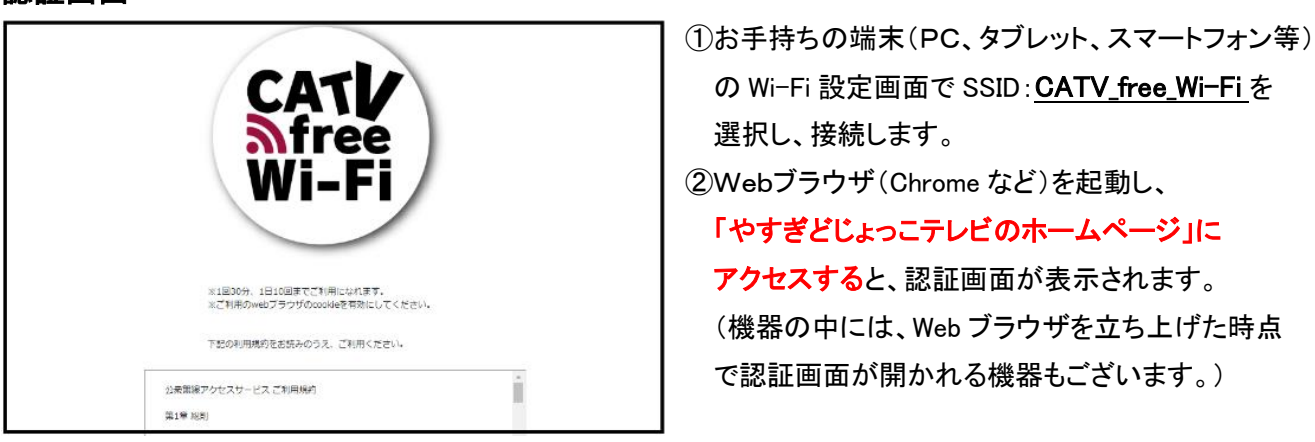

SNS 認証(Twitter、Facebook、Google)を利用される方は、SNS 認証手順を参照してください。

### メール認証

手順1

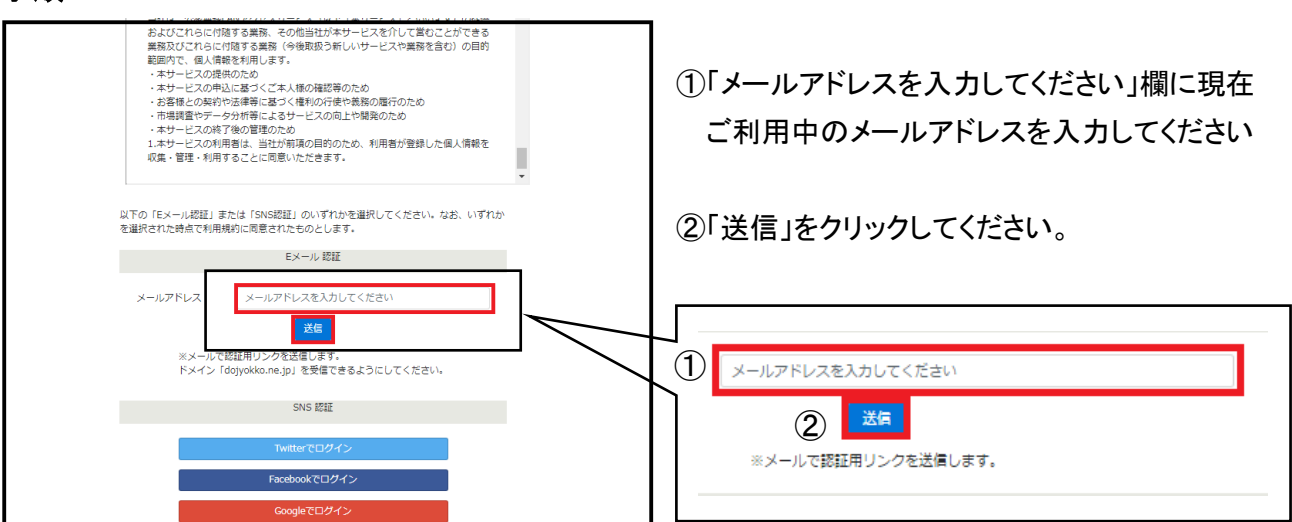

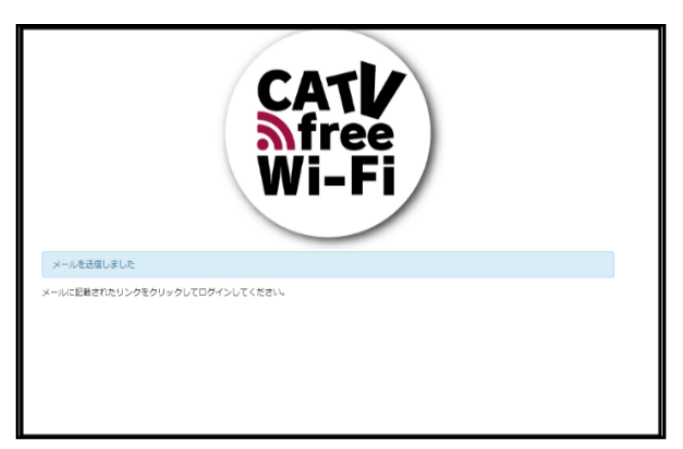

③左記画面が表示され、入力したメールアドレス に認証用のメールが送信されます。

### 手順2

①受信した認証用のメールを開き、URLを選択します。

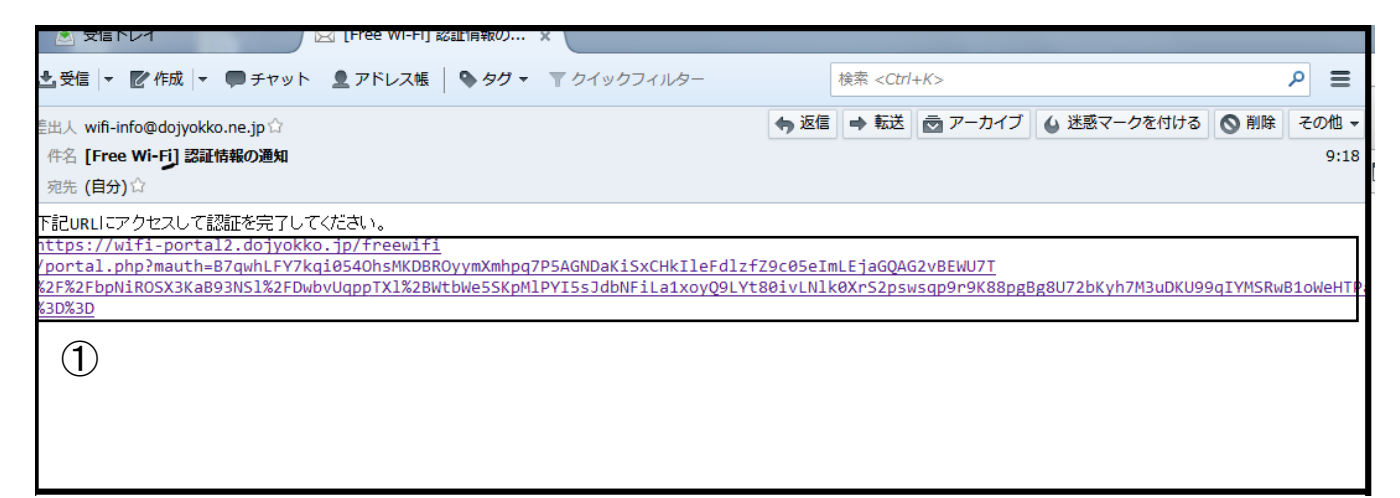

### 手順3

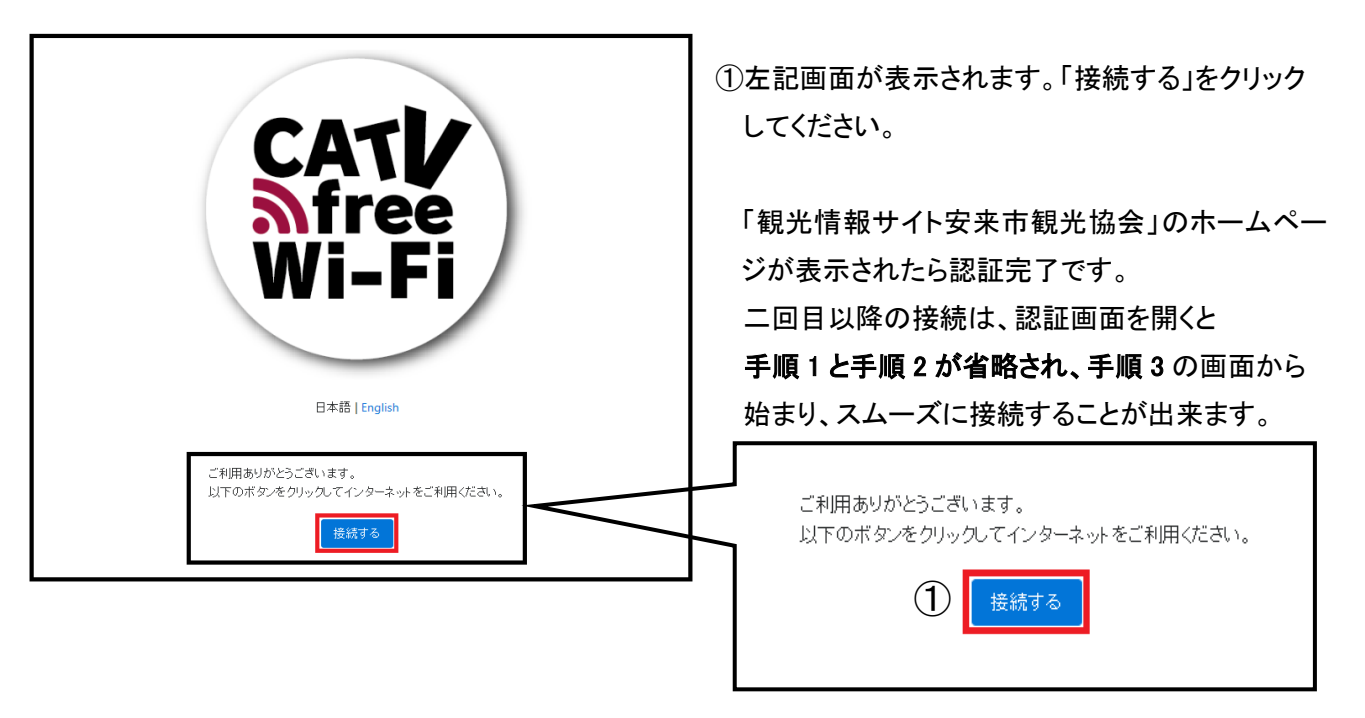

#### ※ 利用回数等

- ・ 一度、登録すると、1日に30分、10回利用が可能です。有効期限は30日です。
- 有効期限を過ぎると接続できなくなりますので、再度アカウント登録お願い致します。

CATV\_free\_wi-fi SNS 認証手順 Twitter

手順1

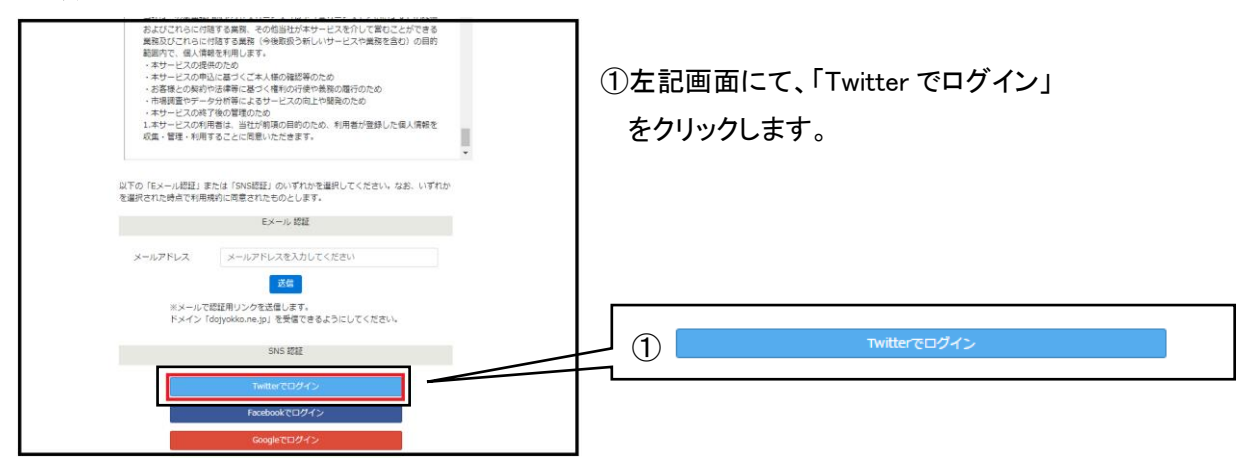

### 手順2

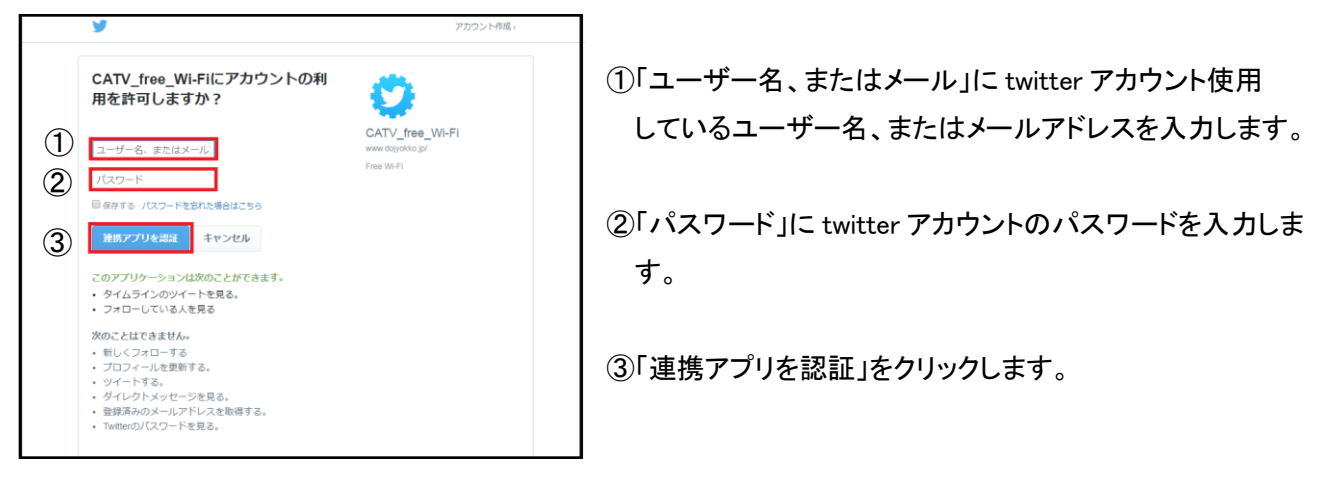

手順3

| CATV<br>free<br>Wi-Fi                           |  |
|-------------------------------------------------|--|
| 日本語   English                                   |  |
| ご利用ありがとうございます。<br>以下のボタンをクリックしてインターネットをご利用ください。 |  |

①「ログイン」をクリックします。
 安来市観光組合のホームページ が表示されたらログインが完了です。

※ 利用回数等

- 一度、登録すると、1日に30分、10回利用が可能
  です。有効期限は30日です。
- 有効期限を過ぎると接続できなくなりますので、
  再度アカウント登録お願い致します。

# CATV\_free\_wi-fi SNS 認証手順 Facebook

手順1

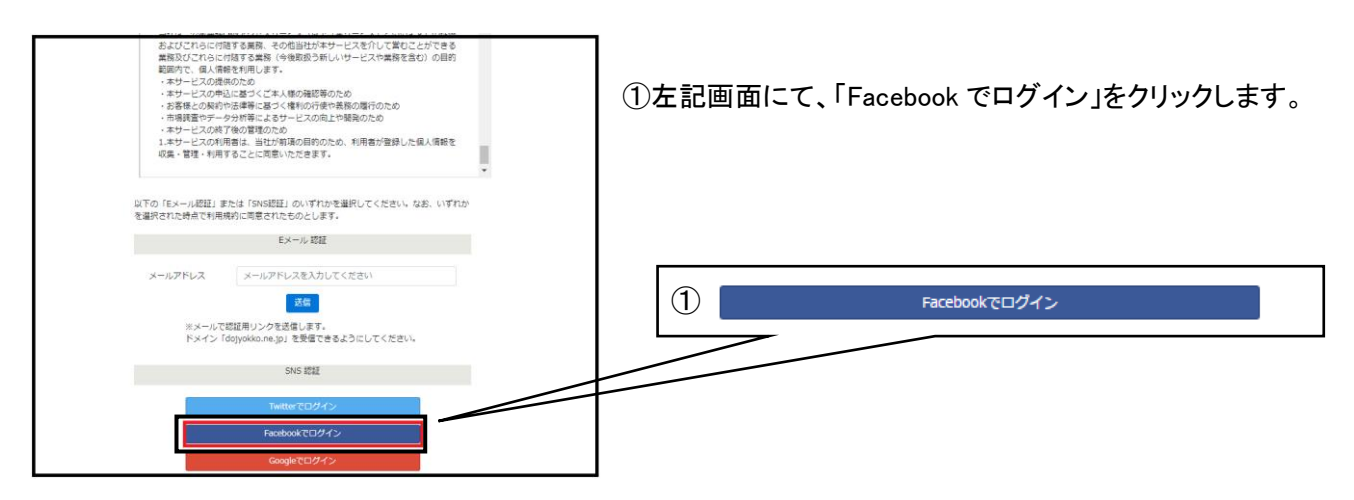

## 手順 2

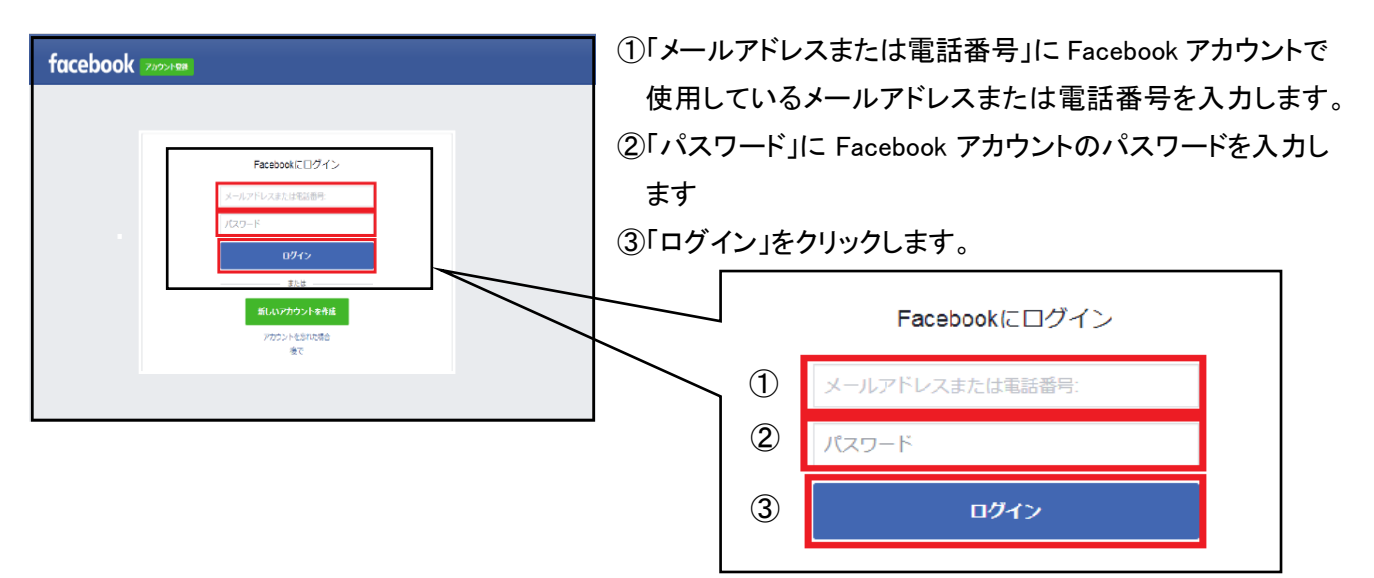

## 手順 2

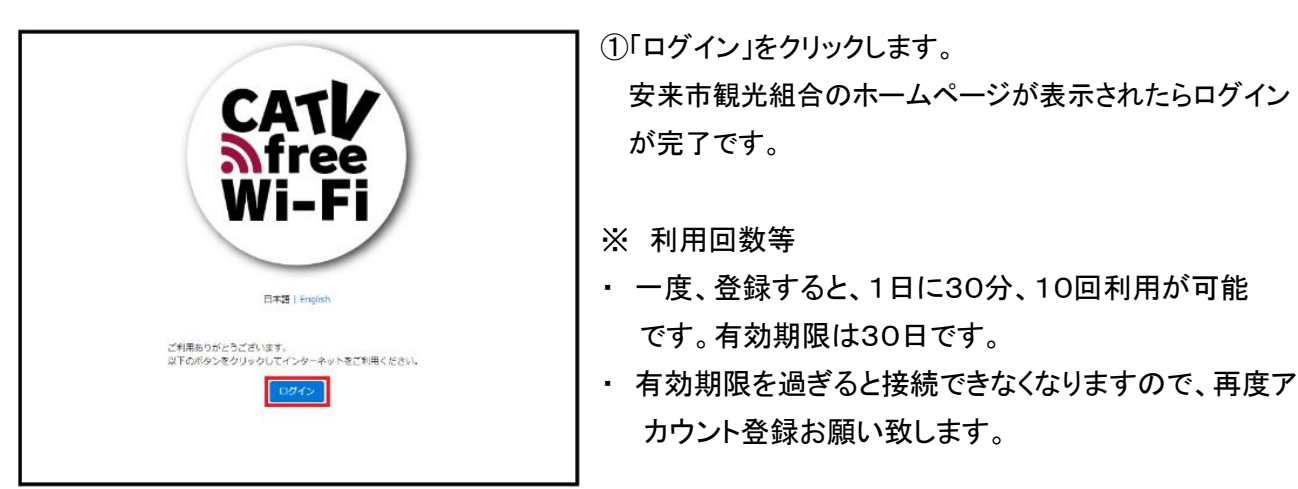

# CATV\_free\_wi-fi SNS 認証手順 Google

手順1

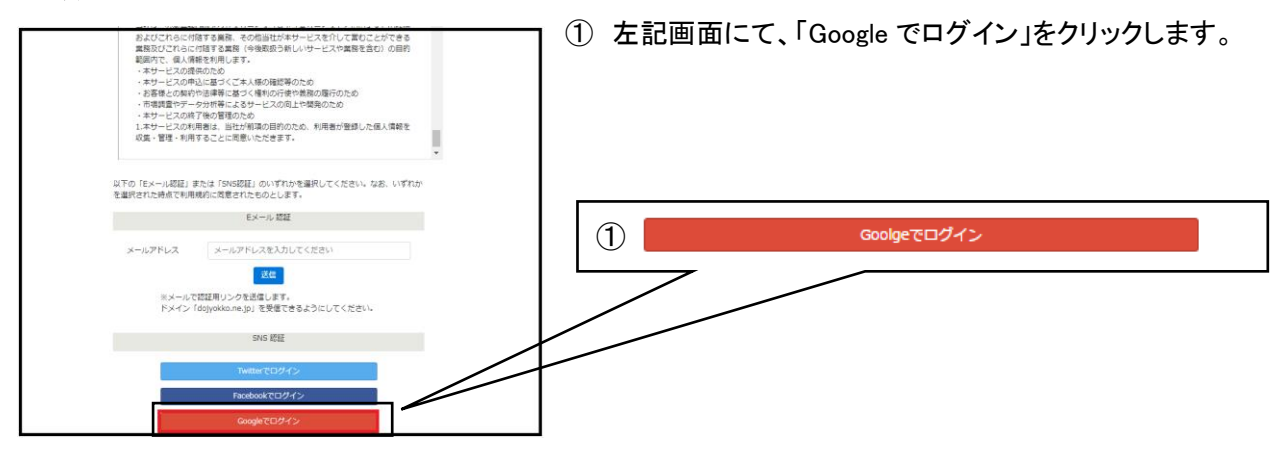

### 手順2

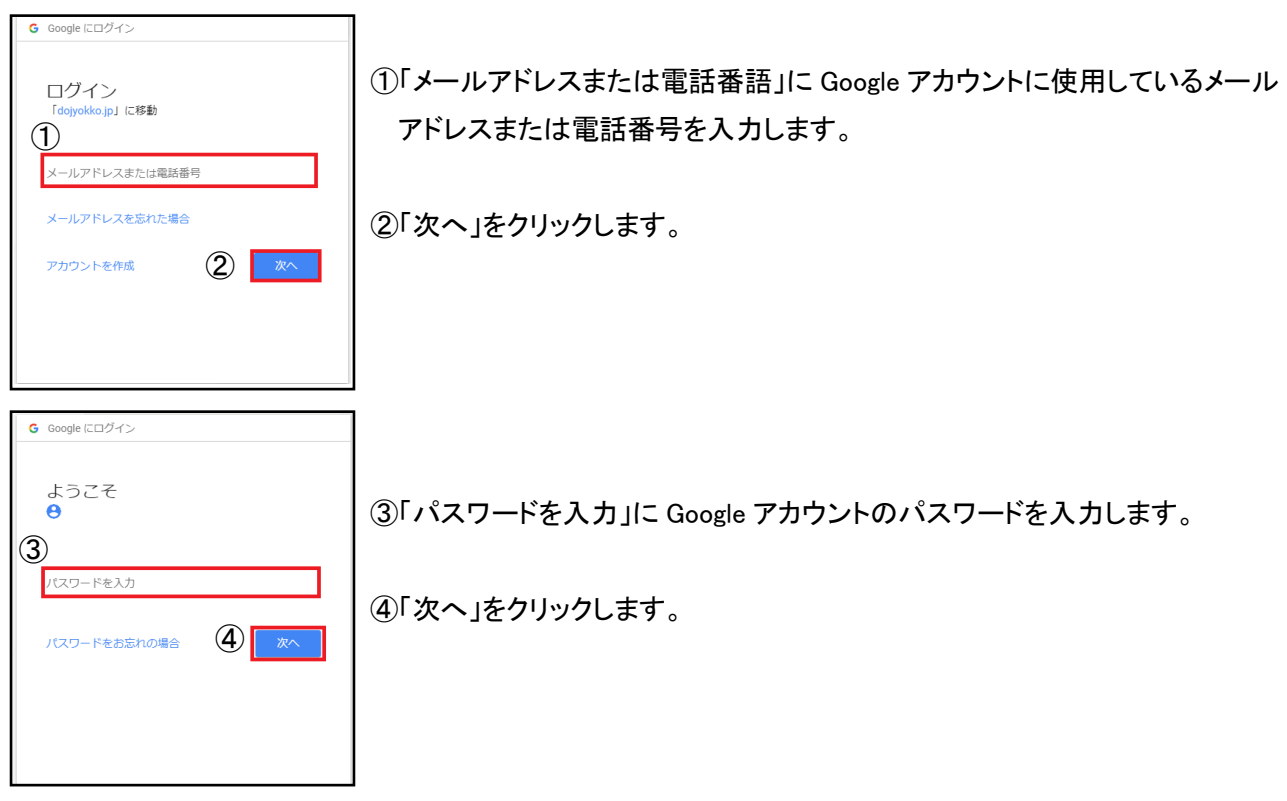

### 手順3

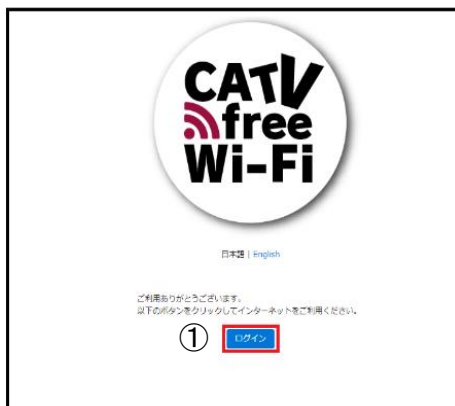

①「ログイン」をクリックします。

安来市観光組合のホームページが表示されたらログインが 完了です。

※利用回数等

- 一度、登録すると、1日に30分、10回利用が可能です。有効 期限は30日です。
- 有効期限を過ぎると接続できなくなりますので、再度
  アカウント登録お願い致します。